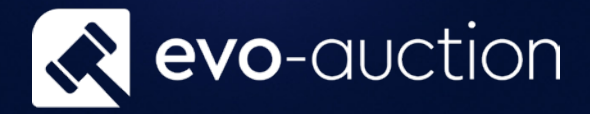

# Merging Duplicated Contact User guide

Published date: 1 July 2023

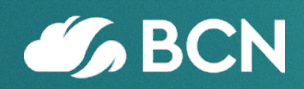

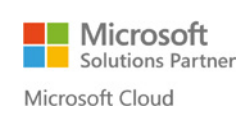

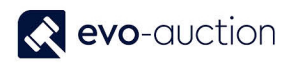

## TABLE OF CONTENTS

| 1.1                 | MERGING DUPLICATED CONTACT | ว        |
|---------------------|----------------------------|----------|
| <b>±</b> . <b>±</b> |                            | <u> </u> |

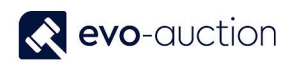

## 1.1 MERGING DUPLICATED CONTACT

Use this function if you have duplicated Contact Card, to transfers all the related entries to one Contact Card and disable the other.

#### NOTE

If you are transferring a buyer related entries to a contact for which Buyer Card does not exist, it will relink existing Buyer Card to the new Contact.

If you are transferring a buyer related entries to a contact for which Buyer Card does exist, it will relink all the buyer related entries to new Buyer Card associated with the Contact.

The same rule applies to all entries related to a Vendor Card.

To merge a duplicated Contact:

1. In the Search box enter Merge Contact and then choose the related link.

The **Move Contact** window opens.

| HOME     | ACTIONS<br>S Move Reset F | Refresh Find                 |                    |           |                   |   |
|----------|---------------------------|------------------------------|--------------------|-----------|-------------------|---|
| Pr       | ocess                     | Page                         |                    |           |                   |   |
| No.      | , Name                    | Name 2                       | Address            | Address 🗥 | Move from Contact | ^ |
| C0004886 | Monika Fakhoury           |                              | 12 Pine Court      |           |                   | - |
| C0004885 | John Smith                |                              | 31 Bridge Road     |           |                   | = |
| C0004884 |                           |                              |                    |           |                   | = |
| C0004883 | Anna Streeter             |                              | 1 Pound Road       |           |                   | = |
| C0004882 | Pauline Duncan            |                              | 4 Meadow View      |           |                   | = |
| C0004881 | Edward Corn               |                              | 8 Middlesex Street |           |                   | = |
| C0004880 | Mark Proctor              |                              | 7A Patriot Drive   |           |                   | _ |
| C0004879 | Alison Morgan             |                              | 3 Green Lane       |           |                   | _ |
| C0004878 | Andy Galazka              |                              | 63 Monks Ave       |           |                   |   |
| C0004877 | Aaa Solicitors            |                              |                    |           |                   |   |
| C0004876 | Terry Else                |                              | 41 Ashford Road    |           | Move to Contact   |   |
| C0004875 | Aaa Solicitors            | Contact merged (C0004877), D | Station Rd         |           |                   | _ |
| C0004874 | Abc Solicitors            |                              |                    |           |                   |   |
| C0004873 | Andrew Gobbee             |                              |                    |           |                   | ¥ |
|          |                           |                              |                    |           | ОК                |   |

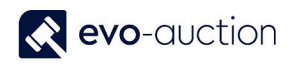

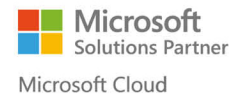

2. From the contact list, select a line with contact details you want to move all the related entries from, and then select **Set as Move from** located on the Ribbon.

| View - Move Co                  | ontact<br>ACTIONS |                      |                    |       | - □ ×             |
|---------------------------------|-------------------|----------------------|--------------------|-------|-------------------|
| Set as set as<br>love from Nove | Nove<br>s Move    | Refresh Find<br>Page |                    |       |                   |
| No.                             | Name              | Name 2               | Address            | ^     | Move from Contact |
| CHRISONEI                       | Angela Moor       |                      | 17 Eastworth Road  | - 11  |                   |
| C0004891                        |                   |                      |                    |       |                   |
|                                 | Sebastian — — —   |                      |                    |       |                   |
| C0004889                        | Sebastian         |                      | 12 Pine Court      | - i . |                   |
| £0004888                        |                   |                      |                    |       |                   |
| C0004886                        | Monika Fakhoury   |                      | 12 Pine Court      |       |                   |
| C0004885                        | John Smith        |                      | 31 Bridge Road     |       |                   |
| C0004884                        |                   |                      |                    |       |                   |
| C0004883                        | Anna Streeter     |                      | 1 Pound Road       |       |                   |
| C0004882                        | Pauline Duncan    |                      | 4 Meadow View      |       |                   |
| C0004881                        | Edward Corn       |                      | 8 Middlesex Street |       | Move to Contact   |
| C0004880                        | Mark Proctor      |                      | 7A Patriot Drive   |       |                   |
| C0004879                        | Alison Morgan     |                      | 3 Green Lane       |       |                   |
| C0004878                        | Andy Galazka      |                      | 63 Monks Ave       |       | ~                 |
|                                 |                   |                      |                    |       | OK                |
|                                 |                   |                      |                    |       | UK                |

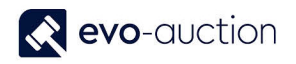

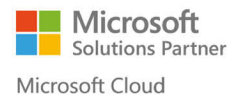

#### Now, details of selected Contact are visible in Move from Contact window.

| View - Move (              | Contact         |                              |                    |           |             |        | - 0                           | ×  |
|----------------------------|-----------------|------------------------------|--------------------|-----------|-------------|--------|-------------------------------|----|
| HOME                       | ACTIONS         |                              |                    |           |             |        |                               |    |
| Set as Set<br>ove from Mov | as Move Process | Refresh Find<br>Page         |                    |           |             |        |                               | _  |
| No.                        | - Name          | Name 2                       | Address            | Address 2 | City        | Post ^ | Move from Contact             |    |
| CHRISONEI                  | Angela Moor     |                              | 17 Eastworth Road  |           | Dartford    | DA1    | C0004889                      |    |
| C0004891                   |                 |                              |                    |           |             |        | Sehastian                     |    |
| C0004890                   | Sebastian       |                              | 12 Pine Court      |           | Guildford   | GU5    | 0000000                       |    |
| C0004889                   | Sebastian       |                              | 12 Pine Court      |           | Guildford   | GU5    |                               |    |
| C0004888                   | Sdda            |                              |                    |           |             |        | 12 Pine Court                 |    |
| C0004886                   | Monika Fakhoury |                              | 12 Pine Court      |           | Guildford   | GU5    |                               |    |
| C0004885                   | John Smith      |                              | 31 Bridge Road     |           | Wallingford | OX1    | Guildford GU5 1GG             |    |
| C0004884                   |                 |                              |                    |           |             |        | paulina.drumew@evo-soft.co.uk | ĸ  |
| C0004883                   | Anna Streeter   |                              | 1 Pound Road       |           | Aberdeen    | AB     | 000000                        |    |
| C0004882                   | Pauline Duncan  |                              | 4 Meadow View      |           | Chertsey    | KT16   |                               | _  |
| C0004881                   | Edward Corn     |                              | 8 Middlesex Street |           | Birmingham  | B10    | Move to Contact               |    |
| C0004880                   | Mark Proctor    |                              | 7A Patriot Drive   |           | Manchester  | M12    |                               |    |
| C0004879                   | Alison Morgan   |                              | 3 Green Lane       |           | London      | E13    |                               |    |
| C0004878                   | Andy Galazka    |                              | 63 Monks Ave       |           | Somerton    | TA11   |                               |    |
| C0004877                   | Aaa Solicitors  |                              |                    |           |             |        |                               |    |
| C0004876                   | Terry Else      |                              | 41 Ashford Road    |           | Irvine      | KA12   |                               |    |
| C0004875                   | Aaa Solicitors  | Contact merged (C0004877), D | Station Rd         |           | London      | SE8    |                               |    |
| C0004874                   | Abc Solicitors  |                              |                    |           |             |        |                               |    |
| C0004873                   | Andrew Gobbee   |                              |                    |           |             |        |                               |    |
| C0004872                   | Chris Cuningham |                              | 33 Surrey Hills    |           | Addlestone  | KT15   |                               |    |
| C0004871                   | Jim Capehorn    |                              | 28 Mead Lane       |           | Wadhurst    | TN5    |                               |    |
| C0004870                   | Andrea Marlon   |                              | Unknown Road       |           | Teddington  | TW1    |                               |    |
| C0004869                   | Arnold Stevens  |                              | Windsor Street     |           | Hampton     | TW1    | Last Action:                  |    |
| C0004868                   | Joan Parkinson  |                              | Waters Edge        |           | Farnham     | GU1( 🗸 |                               |    |
|                            |                 |                              |                    |           |             | >      |                               |    |
|                            |                 |                              |                    |           |             |        | C                             | JK |

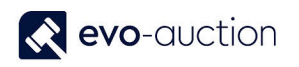

3. From the contact list, select a line with contact details you want to move previously selected contact's related entries to, and then select **Set as Move to** located on the Ribbon.

| HOME                             | ACTIONS         |                      |                    |                     |
|----------------------------------|-----------------|----------------------|--------------------|---------------------|
| et a Set a<br>ve from Move<br>Pr | as Move Reset   | Refresh Find<br>Page |                    |                     |
| No.                              | , Name          | Name 2               | Address            | Move from Contact   |
| CHRISONEI                        | Angela Moor     |                      | 17 Eastworth Road  | C0004889            |
| C0004891                         |                 |                      |                    | Sebastian           |
| C0004890                         | Sebastian       |                      | 12 Pine Court      |                     |
| C0004889                         | Sebastion       |                      |                    | 12 Pine Court       |
| C0004888                         | Sdda            |                      |                    |                     |
| C0004886                         | Monika Fakhoury |                      | 12 Pine Court      |                     |
| C0004885                         | John Smith      |                      | 31 Bridge Road     | Guildford GU5 1GG   |
| C0004884                         |                 |                      |                    | paulina.drumew@evo- |
| C0004883                         | Anna Streeter   |                      | 1 Pound Road       | 000000              |
| C0004882                         | Pauline Duncan  |                      | 4 Meadow View      |                     |
| C0004881                         | Edward Corn     |                      | 8 Middlesex Street | Move to Contact     |
| C0004000                         | Mark Proctor    |                      | 7A Patriot Drive   |                     |
| C0004880                         |                 |                      | 2 Groop Lano       |                     |

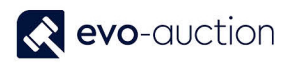

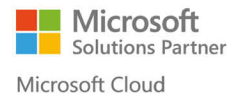

Now, details of selected Contact are visible in the Move to Contact window.

| HOME                              | ACTIONS         |                              |                    |           |              |                               |
|-----------------------------------|-----------------|------------------------------|--------------------|-----------|--------------|-------------------------------|
| et as Set a<br>re from Move<br>Pr | Nove Reset      | Refresh Find<br>Page         |                    |           |              |                               |
| No.                               | Name            | Name 2                       | Address            | Address 2 | City         | Move from Contact             |
| CHRISONEI                         | Angela Moor     |                              | 17 Eastworth Road  |           | Dartford     | C0004889                      |
| C0004891                          |                 |                              |                    |           |              | Sebastian                     |
| C0004890                          | Sebastian       |                              | 12 Pine Court      |           | Guildford    |                               |
| C0004889                          | Sebastian       |                              | 12 Pine Court      |           | Guildford    | 12 Pine Court                 |
| C0004888                          | Sdda            |                              |                    |           |              |                               |
| C0004886                          | Monika Fakhoury |                              | 12 Pine Court      |           | Guildford    |                               |
| C0004885                          | John Smith      |                              | 31 Bridge Road     |           | Wallingford  | Guildford GU5 1GG             |
| C0004884                          |                 |                              |                    |           |              | paulina.drumew@evo-soft.co.uk |
| C0004883                          | Anna Streeter   |                              | 1 Pound Road       |           | Aberdeen     | 000000                        |
| C0004882                          | Pauline Duncan  |                              | 4 Meadow View      |           | Chertsey     |                               |
| C0004881                          | Edward Corn     |                              | 8 Middlesex Street |           | Birmingham I | Move to Contact               |
| C0004880                          | Mark Proctor    |                              | 7A Patriot Drive   |           | Manchester   |                               |
| C0004879                          | Alison Morgan   |                              | 3 Green Lane       |           | London       | C0004890                      |
| C0004878                          | Andy Galazka    |                              | 63 Monks Ave       |           | Somerton     | Sebastian                     |
| C0004877                          | Aaa Solicitors  |                              |                    |           |              |                               |
| C0004876                          | Terry Else      |                              | 41 Ashford Road    |           | Irvine       | 12 Pine Court                 |
| C0004875                          | Aaa Solicitors  | Contact merged (C0004877), D | Station Rd         |           | London       |                               |
| C0004874                          | Abc Solicitors  |                              |                    |           |              | Guildford GU5 1GG             |
| C0004873                          | Andrew Gobbee   |                              |                    |           |              | naulina drumew@evo-soft.co.uk |
| C0004872                          | Chris Cuningham |                              | 33 Surrey Hills    |           | Addlestone   |                               |
| C0004871                          | Jim Capehorn    |                              | 28 Mead Lane       |           | Wadhurst     | 00000                         |
| C0004870                          | Andrea Marlon   |                              | Unknown Road       |           | leddington   | V Inst Action                 |
|                                   |                 |                              |                    |           | >            | Last Action:                  |
|                                   |                 |                              |                    |           |              |                               |

Before you process, make sure the **Move From** and the **Move To** contact details are correct.

#### IMPORTANT

The process cannot be reverted!

The Move contact process does not copy information from the General FastTab and does not copy settings from a vendor or a buyer card.

Before processing, make sure all the contact details from the CopyTo and all the settings on a buyer and a vendor card are correct.

| as Sete<br>from Move | s Move                                       | Refresh Find<br>Page |                    |      |                     |
|----------------------|----------------------------------------------|----------------------|--------------------|------|---------------------|
| No. 🚽                | Name                                         | Name 2               | Address            | Ad ^ | Move from Contact   |
| HRISONEI             | Angela Moor                                  |                      | 17 Eastworth Road  |      | C0004889            |
| 0004891              |                                              |                      |                    |      | Sebastian           |
| 0004890              | Sebastian                                    |                      | 12 Pine Court      |      |                     |
| 0004889              | Sebastian                                    |                      | 12 Pine Court      |      | 12 Dine Court       |
| 0004888              | Sdda                                         |                      |                    |      | 12 Pine Court       |
| 0004886              | Monika Fakhoury                              |                      | 12 Pine Court      |      |                     |
| 0004885              | John Smith                                   |                      | 31 Bridge Road     |      | Guildford GU5 1GG   |
| 0004884              |                                              |                      |                    |      | paulina.drumew@evo- |
| 0004883              | Anna Streeter                                |                      | 1 Pound Road       |      | 000000              |
| 0004882              | Pauline Duncan                               |                      | 4 Meadow View      |      |                     |
| 0004881              | Edward Corn                                  |                      | 8 Middlesex Street |      | Move to Contact     |
| 0004880              | Mark Proctor                                 |                      | 7A Patriot Drive   |      |                     |
| 0004879              | Alison Morgan                                |                      | 3 Green Lane       |      | C0004890            |
| 0004878              | Andy Galazka                                 |                      | 63 Monks Ave       |      | Sebastian           |
| 0004877              | Aaa Solicitors                               |                      |                    |      |                     |
| 0004876              | Terry Fice                                   |                      | 41 Ashford Road    |      |                     |
| 0004878<br>0004877   | Andy Galazka<br>Aaa Solicitors<br>Terry Fice |                      | 63 Monks Ave       |      | Sebastian           |

4. To process the transfer, select **Move** from the Ribbon.

5. Select **Yes** to confirm on message: "Do you really want to move Contact ... to ...? You cannot revert this change".

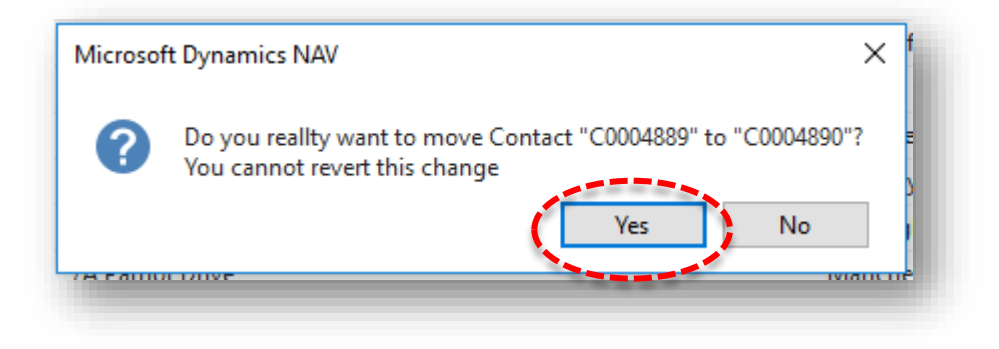

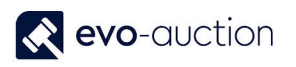

Now, on the contact list, transferred contact is marked in red colour with information "Contact merged (Merged To contact number), DO NOT USE", and all related entries are transferred to the new Contact.

After transfer is finished, the contact you are transferring from is disabled.

| HOME                                | ACTIONS                                                                                                    |                                     |                   |           |
|-------------------------------------|----------------------------------------------------------------------------------------------------|-------------------------------------|-------------------|-----------|
| Set as Set as Set as Nove from Move | A View<br>A View<br>A Reset<br>A View<br>A Reset<br>A View<br>A View<br>A Reset<br>A View<br>A Reset<br>A View<br>A Reset<br>A Reset<br>A | Refresh Find<br>Page                |                   |           |
| No.                                 | Name                                                                                                    | Name 2                              | Address           | Address 2 |
| CHRISONEI                           | Angela Moor                                                                                                    |                                     | 17 Eastworth Road |           |
| C0004891                            |                                                                                                    |                                     |                   |           |
| -20004090-                          | Sebastian                                                                                                    |                                     | 12Pine Court      |           |
| C0004889                            | Sebastian                                                                                                    | Contact merged (C0004890), DO NOT U | JSE 12 Pine Court |           |
| 00004080                            | <del>Sdda</del>                                                                                                    |                                     |                   |           |
| C0004886                            | Monika Fakhoury                                                                                                    |                                     | 12 Pine Court     |           |
| C0004885                            | John Smith                                                                                                    |                                     | 31 Bridge Road    |           |
| C0004884                            |                                                                                                    |                                     |                   |           |
| C0004883                            | Anna Streeter                                                                                                    |                                     | 1 Pound Road      |           |
| C0004882                            | Pauline Duncan                                                                                                    |                                     | 4 Meadow View     |           |
|                                     | 51 10                                                                                                    |                                     | 0.147 1.11 01 1   |           |

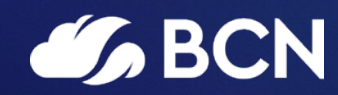

### www.bcn.co.uk

Registered in England and Wales. Company registration number 06893253. VAT registration number 311 9269 13.